# Lumenvox

## Installation (Windows / TEL)

Install the Lumenvox Packages which can be obtained from the Lumenvox site:

http://www.lumenvox.com/knowledgebase/index.php?/article/AA-00627/151/

Install the packages as administrator (right mouse click ... run as administator):

- Engine\_(version).exe
- LVTools\_(version).exe
- LicenseServer\_(version).exe

And then any required languages, for example:

• German\_(version).exe

32 Bit Note: Install the 32 Bit Versions.

Host IP and Port 8080 NOTE: The IP Address and Port of the Lumenvox Dashboard should be changed.

The Lumenvox Dashboard uses Port 8080 as standard. You will need to stop any running services on Port 8080 before installation, and then reconfigure Lumenvox to use a different port if this will be a problem.

Also, it is recommended to set the machine IP Address.

The configuration is accessed here:

|                                                                                                    | MONITORING                                                        | LICENSING                                                                                                    | DIAGNOSTICS                                                                                                    | HELP                                                             |                                                                                                    |      |
|----------------------------------------------------------------------------------------------------|-------------------------------------------------------------------|----------------------------------------------------------------------------------------------------|----------------------------------------------------------------------------------------------------|------------------------------------------------------------------|----------------------------------------------------------------------------------------------------|------|
| l umen\/ox                                                                                                    | Dashboard Su                                                      | mmary                                                                                                    |                                                                                                    |                                                                  |                                                                                                    |      |
| Lumenvox                                                                                                    |                                                                   |                                                                                                    |                                                                                                    |                                                                  |                                                                                                    |      |
| Machine Con                                                                                                    | figuration Informa                                                | ation                                                                                                    |                                                                                                    |                                                                  |                                                                                                    |      |
| Parameter                                                                                                    | Value                                                             |                                                                                                    |                                                                                                    |                                                                  |                                                                                                    |      |
| System Name                                                                                                    | LAG-10                                                            | )                                                                                                    |                                                                                                    |                                                                  |                                                                                                    |      |
| Operating Syste                                                                                                    | m Windov                                                          | vs 10 Pro, version 6.                                                                                                | 3 build 17134 64-bit                                                                                                    |                                                                  |                                                                                                    |      |
| Machine Type                                                                                                    | 8 CPUs                                                            | s, 3408 MHz, 15.94 0                                                                                                 | GB memory                                                                                                    |                                                                  |                                                                                                    |      |
|                                                                                                    | 47000                                                             |                                                                                                    |                                                                                                    |                                                                  |                                                                                                    |      |
| Software Versior<br>System Uptime                                                                                                    | 0 Days                                                            | 0 (64-dit)<br>, 0 hrs, 11 mins, 54 s                                                                                 | ecs,                                                                                                    |                                                                  |                                                                                                    |      |
| Software Versior<br>System Uptime                                                                                                    | 0 Days                                                            | 0 (64-bit)<br>, 0 hrs, 11 mins, 54 s                                                                                 | ecs,                                                                                                    |                                                                  |                                                                                                    |      |
| Software Versior<br>System Uptime<br>Summary of I                                                                                     | 0 Days                                                            | 0 (64-bit)<br>, 0 hrs, 11 mins, 54 s<br>es                                                                           | ecs,                                                                                                    |                                                                  |                                                                                                    |      |
| Software Versior<br>System Uptime<br>Summary of I<br>Service                                                                          | umenVox Servic                                                    | 0 (64-bit)<br>.0 hrs, 11 mins, 54 s<br>es                                                                            | ecs,                                                                                                    |                                                                  |                                                                                                    |      |
| Software Versior<br>System Uptime<br>Summary of I<br>Service<br>Manager                                                               | LumenVox Servic                                                   | 0 (64-bit)<br>0 hrs, 11 mins, 54 s<br>es<br>S<br>Start (S)                                                           | ecs,<br>Stop <b>C</b> Restart                                                                                              | Configuration                                                    | III Stats                                                                                                    | Cogs |
| Software Version<br>System Uptime<br>Summary of I<br>Service<br>Manager<br>License Server                                             | LumenVox Servic<br>Status<br>Online                               | 0 (04-Dit)<br>0 hrs, 11 mins, 54 s<br>es<br>⊘ Start ⊗ s<br>⊘ Start ⊗ s                                               | ecs,<br>Stop C Restart<br>Stop C Restart                                                                                   | Configuration                                                    | II Stats                                                                                                    | Logs |
| Software Versior<br>System Uptime<br>Summary of I<br>Service<br>Manager<br>License Server<br>Media Server                             | LumenVox Servic<br>Status<br>Online<br>Online                     | 0 (04-Dit)<br>0 hrs, 11 mins, 54 s<br>es                                                                             | ecs,<br>Stop C Restart<br>Stop C Restart<br>Stop C Restart                                                                 | Configuration                                                    | II Stats II Stats II Stats                                                                                              | Logs |
| Software Version<br>System Uptime<br>Summary of I<br>Service<br>Manager<br>License Server<br>Media Server<br>ASR Server               | LumenVox Servic<br>Status<br>Online<br>Online<br>Online           | 0 (04-Dit)<br>0 hrs, 11 mins, 54 s<br>es<br>♥ Start ♥ Start<br>♥ Start ♥ Start<br>♥ Start ♥ Start<br>♥ Start ♥ Start | ecs,<br>Stop C Restart<br>Stop C Restart<br>Stop C Restart<br>Stop C Restart                                               | Configuration<br>Configuration                                   | III Stats<br>III Stats<br>III Stats<br>III Stats                                                                        | Logs |
| Software Version<br>System Uptime<br>Summary of I<br>Service<br>Manager<br>License Server<br>Media Server<br>ASR Server<br>TTS Server | LumenVox Servic<br>Status<br>Online<br>Online<br>Online<br>Online | o (o4-bit)<br>o hrs, 11 mins, 54 s<br>es                                                                             | Stop C Restart<br>Stop C Restart<br>Stop C Restart<br>Stop C Restart<br>Stop C Restart<br>Stop C Restart<br>Stop C Restart | Configuration<br>Configuration<br>Configuration<br>Configuration | I     Stats       I     Stats       I     Stats       I     Stats       I     Stats       I     Stats       I     Stats | Logs |

And can be changed here (click on advanced first), then change the MACHINE\_IP and ADMIN\_PORT as necessary:

е

| SUMMARY              | MONITORING            | LICENSING   | DIAGNOSTICS | HELP         |                                                                                                  |
|----------------------|-----------------------|-------------|-------------|--------------|--------------------------------------------------------------------------------------------------|
|                      |                       |             |             |              |                                                                                                  |
| <u>Summary</u> > Mar | nager > Configuration |             |             |              |                                                                                                  |
| Manager C            | onfiguration Inf      | ormation    |             |              | Basic Intermediate Advanced                                                                      |
| [ SETTINGS ]         |                       |             |             |              |                                                                                                  |
| Parameter            |                       | Value       |             | Default      | Description                                                                                      |
| MACHINE_IP           |                       | 10.42.15.16 | i           | 127.0.0.1    | ▶ IP address of the local machine.                                                               |
| LOGGING_VEF          | RBOSITY               | 1           |             | 1 (Low)      | Controls the verbosity of event logging                                                          |
| INTERVAL             |                       | 1000        |             | 1000         | Interval between scans (in milliseconds)                                                         |
| ENABLEAUTHE          | INTICATION            |             | D           | 0 (disabled) | ► Login authentication mode                                                                      |
| USERNAME             |                       | LVAdmin     |             | LVAdmin      | When authentication mode is enabled, a username with this value is required for<br>remote access |
| PASSWORD             |                       | •••••       | S)          | LVPassword   | When authentication mode is enabled, a password with this value is required for<br>remote access |
| ADMIN_PORT           |                       | 8100s       |             | 8080s        | ▶ HTTP Port used by the Dashboard.                                                               |
| HTTP_LOGGIN          | G                     |             | D           | 0 (disabled) | ▶ Enables HTTP access logging to file. 0 (false) = disabled. 1 (true) = enabled                  |
| ACCESS_CON           | TROL_LIST             |             |             |              | Specify an optional access control list (ACL).                                                   |
| SSL_CERT_FIL         | E                     |             |             |              | Specifies full path to SSL certificate (*.pem) file to use.                                      |
| SSL_PROTOCO          | DL                    | TLSv1.2     | •           | TLSv1.2      | Specifies the Protocol to use during SSL negotiation.                                            |
| CIPHER_LIST          |                       |             |             |              | Optional Cipher List to use during SSL negotiation.                                              |
| PROCESS_MO           | NITOR_LIST            |             |             |              | An optional comma delimited list of process names for which to monitor<br>resources.             |
| RESOURCE_LO          | DG_INTERVAL           | 60          |             | 60           | Specifies the frequency of snapshots taken for resource logging, in seconds                      |

## Set Environment Variable

Set the following environment variable to the lang directory of the installation, for example:

LVLANG=D:\LumenVox\Engine\Lang

# License Configuration

Configure the license server using the Lumenvox Dashboard:

| SUMMARY                                                           | MONITORING                                 | LICENSING                                                      | DIAGNOSTIC                         | 5 HELP          |            |        |
|-------------------------------------------------------------------|--------------------------------------------|----------------------------------------------------------------|------------------------------------|-----------------|------------|--------|
| LumenVox                                                          | Dashboard Su                               | mmary                                                          |                                    |                 |            |        |
| Machine Con                                                       | figuration Inform                          | ation                                                          |                                    |                 |            |        |
| Parameter                                                         | Value                                      |                                                                |                                    |                 |            |        |
| System Name<br>Operating Syste<br>Machine Type<br>Software Versio | LAG-10<br>em Windov<br>8 CPUs<br>n 17.0.60 | )<br>vs 10 Pro, version 6<br>s, 3408 MHz, 15.94<br>)0 (64-bit) | .3 build 17134 64-bit<br>GB memory |                 |            |        |
| System Uptime                                                     | 0 Days                                     | , 0 hrs, 22 mins, 50                                           | secs,                              |                 |            |        |
| Summary of                                                        | LumenVox Servic                            | es                                                             |                                    | (               |            |        |
| Service                                                           | Status                                     | 3                                                              |                                    |                 |            |        |
| Manager                                                           | Online                                     | 🐼 Start 💌                                                      | Stop C Restart                     | Configuration   | I Stats    | 📝 Logs |
| License Server                                                    | Online                                     | Start 🛛 🛞                                                      | Stop C Restart                     | Contiguration   | II Stats   | Dogs 📝 |
| Media Server                                                      | Online                                     | Start 🛞                                                        | Stop C Restart                     | Configuration   | II Stats   | 📝 Logs |
| ASR Server                                                        | Online                                     | Start 🛛 🛞                                                      | Stop C Restart                     | 🔧 Configuration | II Stats   | 📝 Logs |
|                                                                   |                                            |                                                                | atom a Destant                     | A Configuration | . L. Stoto |        |

Click Advanced, enter the License Server GUID and enable Flexible Licensing Mode. Then click Update Settings and Restart Service.

| SUMMARY           | MONITORING              | LICENSING        | DIAGNOSTICS            | HELP      |              |                                                                                           |
|-------------------|-------------------------|------------------|------------------------|-----------|--------------|-------------------------------------------------------------------------------------------|
|                   |                         |                  |                        |           |              |                                                                                           |
| Summary > License | e Server > Configuratio | n                |                        |           |              |                                                                                           |
| License Serv      | ver Configurati         | ion Informatio   | n (127.0.0.1)          |           |              | Basic Intermediate Advanced                                                               |
| [GLOBAL]          |                         |                  |                        |           |              |                                                                                           |
| Parameter         |                         | Value            |                        |           | Default      | Description                                                                               |
| PORT_NUMBER       |                         | 7569             |                        |           | 7569         | Port number used by the license server to listen for connecting license<br>clients        |
| LOGGING_VERBO     | OSITY                   | 1                |                        |           | 1 (Low)      | Controls the verbosity of event logging                                                   |
| LICENSE_SERVE     | RGUID                   |                  |                        |           |              | Unique ID associated with license server in LumenVox Flexible Licensing<br>database       |
| FLEXIBLE_LICEN    | ISING_MODE              |                  |                        |           | 0 (disabled) | ▶ If enabled (1), License Server will start in "flexible" licensing mode                  |
| USE_FLEX_REPC     | ORTING_HTTPS            | DISABLED         |                        |           | 0 (disabled) | Controls HTTPS use with Flexible reporting.                                               |
| FLEX_REPORTIN     | IG_PORT                 | 80               |                        |           | 80           | ▶ HTTP Port used to connect to LumenVox Flexible Licensing system.                        |
| FLEX_REPORTIN     | IG_PORT_HTTPS           | 443              |                        |           | 443          | ▶ HTTPS Port used to connect to LumenVox Flexible Licensing system.                       |
| FLEX_DESIRED_S    | SYNC_HOUR               | 0                |                        |           | 0            | ▶ The hour at which flexible licensing reports should be initiated.                       |
| FLEX_DESIRED_     | SYNC_MINUTE             | 0                |                        |           | 0            | $\blacktriangleright$ The minute at which flexible licensing reports should be initiated. |
| FLEX_NODE_LIST    | Т                       | flexlicense1.lum | envox.com;flexlicense2 | 2.lumenv  | (see notes)  | List of HTTP licensing nodes used in flexible licensing mode.                             |
| FLEX_NODE_LIST    | T_HTTPS                 | flexlicense-s01. | umenvox.com;flexlicen  | se-s02.lu | (see notes)  | ▶ List of HTTPS licensing nodes used in flexible licensing mode.                          |
|                   |                         |                  |                        |           |              |                                                                                           |
| Update Settings   |                         |                  |                        |           |              |                                                                                           |
| ~                 |                         |                  | _                      |           |              |                                                                                           |
| Start Service     | Stop Service            | C Restart Serv   | ice                    |           |              |                                                                                           |
|                   |                         |                  |                        |           |              |                                                                                           |
|                   |                         |                  |                        |           |              |                                                                                           |

# **Run Diagnostics**

### Next, run diagnostics:

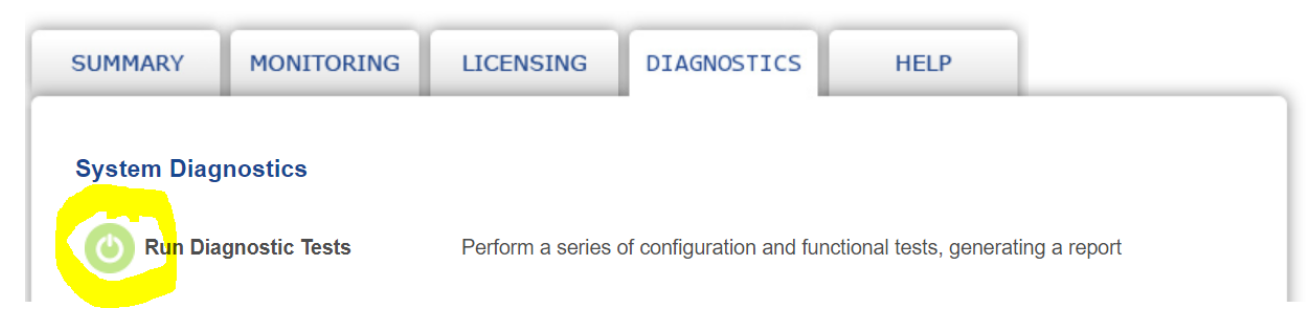

This will let you know what other settings you should change.

It is recommended to check the following settings:

## ASR Server Configuration

Check that the UNKNOWN\_LANGUAGE\_VALUE is set to an installed and licensed language.

| Summary > ASR Server > Configuration |                    |                 |                                                        |               |                        |               |
|--------------------------------------|--------------------|-----------------|--------------------------------------------------------|---------------|------------------------|---------------|
| ASR Server Configuration Infor       | mation (127.0.0.1) |                 |                                                        | Basic         | Intermediate           | Advanced      |
| [ SRE ]                              |                    |                 |                                                        |               |                        |               |
| Parameter                            | Value              | Default         | Description                                            |               |                        |               |
| SRE_PORTNUM                          | 5730               | 5730            | Port number used by the ASR to listen for cor          | necting cli   | ents                   |               |
| ENABLE_CACHE                         |                    | 1 (enabled)     | Enables writing of cached grammars to disk             |               |                        |               |
| CACHE_EXPIRATION                     | 1440               | 1440            | ▶ Number of minutes a cached grammar is in             | active befo   | re it is removed       |               |
| CACHE_MAX_NUMBER                     | 1000               | 1000            | Maximum number of grammars loaded into m               | emory befo    | ore oldest are remov   | ed            |
| CACHE_MAX_MEMORY                     | 268435456          | 268435456       | Maximum bytes of memory used by cached g               | rammars b     | efore oldest are rem   | oved          |
| NUM_DECODE_THREADS                   | 4                  | 4               | ► Maximum number of concurrent decode job              | s that the S  | SRE server will run    |               |
| FRAME_TRACK_MODE                     | 2                  | 2               | Determines how available resources are used<br>scoring | I to track in | formation required for | or confidence |
| CRITICAL_MEMORY_THRESHOLD            | 100                | 100             | Memory threshold in MB for critical memory b           | ehavior       |                        |               |
| LOW_MEMORY_THRESHOLD                 | 250                | 250             | Memory threshold in MB for low memory beha             | avior         |                        |               |
| LIMITED_MEMORY_THRESHOLD             | 750                | 750             | Memory threshold in MB for limited memory b            | ehavior       |                        |               |
| FST_DETERMINIZE_SUBSET_LIMIT         | 50000              | 50000           | The maximum size a subset list can grow dur            | ing FST de    | terminization before   | it gives up   |
| LOGGING_VERBOSITY                    | 1                  | 1 (Low)         | Controls the verbosity of event logging                |               |                        |               |
| PUBLIC_RULE_ACTIVATION_MODE          | DISABLED           | 0 (disabled)    | Enables or disables public rule activation             |               |                        |               |
| UNKNOWN_LANGUAGE_VALUE               | AmericanEnglish    | AmericanEnglish | String value to use if unknown language iden           | tifier is spe | cified in a grammar    |               |
| ENABLE_APP_STAT_LOGGING              | 1                  | 1 (enabled)     | Updates statistics file when enabled. 0 = disa         | bled          |                        |               |
| OUT_OF_SERVICE                       | DISABLED           | 0 (disabled)    | ▶ Enables or disables out-of-service mode              |               |                        |               |

#### Update Settings

Start Service Stop Service CRestart Service

#### ASR Languages Installed

| AmericanEnglish |  |
|-----------------|--|
| BritishEnglish  |  |
| German .        |  |

## Media Server Configuration

Change the MRCP\_SERVER\_IP to the ip address of the local machine.

Also, change the SIP PORT used to something other than 5060, if SIP is also running on the machine for telephony purposes.

| Summary > Media Server > Configuration |                 |                 |                                                                                          |
|----------------------------------------|-----------------|-----------------|------------------------------------------------------------------------------------------|
| Media Server Configuration             | Information     |                 | Basic Intermediate Advanced                                                              |
| [GLOBAL]                               |                 |                 |                                                                                          |
| Parameter                              | Value           | Default         | Description                                                                              |
| MRCP_SERVER_IP                         | 127.0.0.1       | 127.0.0.1       | $\blacktriangleright$ IP address of local machine to use when communicating with clients |
| MRCP_SERVER_PORT_BASE                  | 20000           | 20000           | Lowest numbered port that will be used for MRCP                                          |
| RTP_SERVER_PORT_BASE                   | 25000           | 25000           | Lowest numbered port that will be used for RTP/RTCP                                      |
| NUM_CHANNELS                           | 200             | 200             | Maximum number of channels                                                               |
| MRCP_SERVER_RESMAX                     | auto            | auto            | Maximum number of concurrent resources                                                   |
| MESSAGING_PORT                         | 7590            | 7590            | Port used to communicate with LVManager                                                  |
| SRE_IP                                 | 127.0.0.1       | 127.0.0.1       | IP address of machine running ASR                                                        |
| ENABLE_SRE_LOGGING                     | 0 (none) •      | 0 (none)        | Controls the amount of data collected in callsre files                                   |
| ENABLE_APP_STAT_LOGGING                | 1               | 1               | 0 = Disable, 1 = Enable logging statistics information                                   |
| LISTENING_SOCKET_SIZE                  | 5               | 5               | Number of sockets that are allowed to backlog on the listen function                     |
| PORT_ALLOCATION_MODE                   | 0 (Round-Robin) | 0 (Round-Robin) | Port allocation mode                                                                     |
| NUM_SPAWNING_THREADS                   | auto            | auto            | Number of threads dedicated to handling RTSP and SIP session creation                    |
| NUM_GRAVEYARD_THREADS                  | auto            | auto            | Number of threads dedicated to performing RTSP and SIP session cleanup                   |
| NUM_MRCP_EVENT_THREADS                 | auto            | auto            | Number of MRCP processing threads                                                        |
| NUM_RTP_EVENT_THREADS                  | auto            | auto            | Number of RTP processing threads                                                         |
| SIP PORT                               | 5060            | 5060            | Port used for SIP communication                                                          |

## Diagnostics

Run diagnostics again. You should receive an error for the TTS engine - this is normal, but otherwise all other diagnostics should run OK.

## jtel 8-Server Configuration

### **Binaries**

## Configuration

#### Download all Configuration files to the \8Server\Config directory.

https://cdn.jtel.de/downloads/asr/LumenVox/csClient.cfg https://cdn.jtel.de/downloads/asr/LumenVox/csDirector.cfg https://cdn.jtel.de/downloads/asr/LumenVox/csUDPListener.cfg https://cdn.jtel.de/downloads/asr/LumenVox/LogClientFile.cfg https://cdn.jtel.de/downloads/asr/LumenVox/LogDirectorCMD.cfg https://cdn.jtel.de/downloads/asr/LumenVox/LogDirectorFile.cfg https://cdn.jtel.de/downloads/asr/LumenVox/LogDirectorFile.cfg https://cdn.jtel.de/downloads/asr/LumenVox/LogDirectorFile.cfg https://cdn.jtel.de/downloads/asr/LumenVox/LogResServerFILE\_LV.cfg https://cdn.jtel.de/downloads/asr/LumenVox/LogUDPListenerCMD.cfg https://cdn.jtel.de/downloads/asr/LumenVox/LogUDPListenerCMD.cfg https://cdn.jtel.de/downloads/asr/LumenVox/LogUDPListenerCMD.cfg

#### Check the following settings:

| Setting                       | Configuration<br>Files | Value                                                                                                    |
|-------------------------------|------------------------|----------------------------------------------------------------------------------------------------|
| Server_Name                   | ALL FILES              | Change this setting appropriately. For example acd-tel1 RESSERVER Lumenvox or acd-tel1 DIRECTOR.                                                                                                    |
| Paths                         | ALL FILES              | Check all paths for c:\8Server\ and change all if you have installed to another location.                                                                                                    |
| UDP_Broadcast_IP_Addr<br>ess  | ALL FILES              | Change this in all files to the local network UDP broadcast address for discovery purposes.<br>This setting is important even with just one server, as the CLIENT (DLL), DIRECTOR (ROUTING) and RESSERVER (the actual ASR Server) need to find eachother even on the local machine. |
| Recogniser_DLL_Name           | csResServerLV.cfg      | Make sure this points to \8Server\bin\StdRecLV.dll                                                                                                    |
| Recogniser_Name               | csResServerLV.cfg      | Lumenvox                                                                                                    |
| Recogniser Count              | csResServerLV.cfg      | Set this to the number of licensed channels.                                                                                                    |
| Recogniser_Language_C<br>ount | csResServerLV.cfg      | Set this to the number of licensed languages.                                                                                                    |
| Recogniser_Language_0         | csResServerLV.cfg      | Set this to the language ID of the first licensed language.                                                                                                    |
|                               |                        | See the following table for details:                                                                                                    |
|                               |                        | https://docs.microsoft.com/en-us/windows/win32/intl/language-identifier-constants-and-strings                                                                                                    |
|                               |                        | Simply select the licensed language (for example LANG_GERMAN, SUBLANG_GERMAN), and convert the first column (in this case <b>0x0407</b> ) to decimal. This is the required value.                                                                                                   |
| Recogniser_Language_1         | csResServerLV.cfg      | If further languages are licensed, keep adding new keys to this section as required.                                                                                                    |

### Startup Configuration

Add the following lines to the start of \8Server\bin\startup.cmd

(further taskkill are here) ...

taskkill /im csUDPListener.exe /f
taskkill /im csDirector.exe /f
taskkill /im csResServer.exe /f

#### Add the following lines to the end of \8Server\bin\startup.cmd

```
start "Director" csDirector ..\Config\csDirector.cfg
start "Resserver" csResServer ..\Config\csResServerLV.cfg
...
(down here \8Server\bin\robot5.exe is started)
```

### 8-Server Configuration

#### Change the following in 8-Server configuration:

| Voice recognition                                                                                                    |
|----------------------------------------------------------------------------------------------------|
| L&H Loquendo Nuance 9 vr csDirector MRCP<br>Settings<br>Number of channels to load: 4<br>Configuration<br>Parameter file : C:\8Server\Config\csClient.cfg<br>Allocate resources locally first, then remote |
| Settings Number of channels to load: 4 Configuration Parameter file : C:\8Server\Config\csClient.cfg Allocate resources locally first, then remote                                                         |
| Number of channels to load: 4                                                                                                    |
| Configuration<br>Parameter file : C:\8Server\Config\csClient.cfg []                                                                                                    |
| Parameter file : C:\8Server\Config\csClient.cfg                                                                                                    |
| Allocate resources locally first, then remote                                                                                                    |
|                                                                                                    |
|                                                                                                    |
|                                                                                                    |
| OK Cancel                                                                                                    |

Set the number of channels to load to the total number of licensed ASR channels.

## Cleaner Set up

#### c:\8Server\bin\clean\_local\_asr\_logfiles.cmd

ForFiles /p "c:\8Server\log" /s /d -10 /c "cmd /c del /q @file" set errorlevel=0

Then set up this file with the scheduler for 00:00 at night, run with elevated privileges (as administrator).